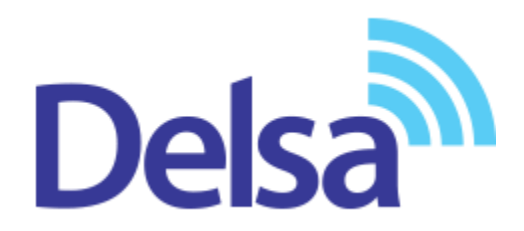

# راهنمای استفاده از سامانه ثبت درخواست گارانتی

سرویس ارائه خدمات آنلاین گارانتی

شرکت مهندسی تدبیر پرداز دلسا

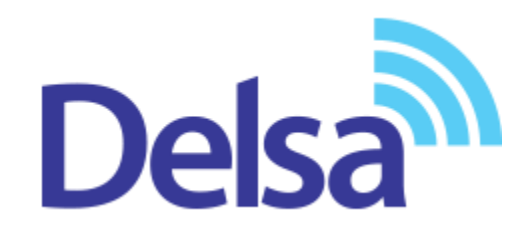

شرکت مهندسی تدبیر پرداز دلسا به منظور ارائه خدمات آنلاین گارانتی، و رسالت چندین ساله این مجموعه در حوزهٔ مشتری مداری و ارائه بهترین خدمات به مشتریان خود، سرویس جدید گارانتی خود را در وب سایت دلسا به نشانی www.delsa.net و در بخش " ثبت درخواست گارانتی" راه اندازی نموده است.

با کمک این سامانه، خریداران تجهیزات این شرکت (سیسکو، زایکسل، میکروتیک و اندروید باکس) می توانند نسبت به فعال سازی گارانتی دستگاه خود اقدام نموده و نیز هر گونه درخواست خدمات گارانتی همچون ارسال و تحویل کالا، پیگیری اقدامات تعمیر و تعویض را از طریق همین سامانه و بدون مراجعه به شرکت، انجام دهند.

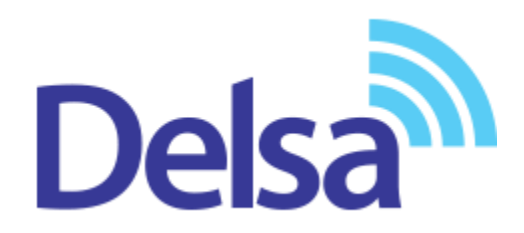

## جهت دسترسی به این سامانه می توانید از روشهای زیر استفاده نمایید:

۱- ورود به وب سایت دلسا به نشانی <u>www.delsa.net</u> و ورود به بخش ثبت درخواست گارانتی

۲- ورود مستقیم به سامانه به آدرس www.support.delsa.net

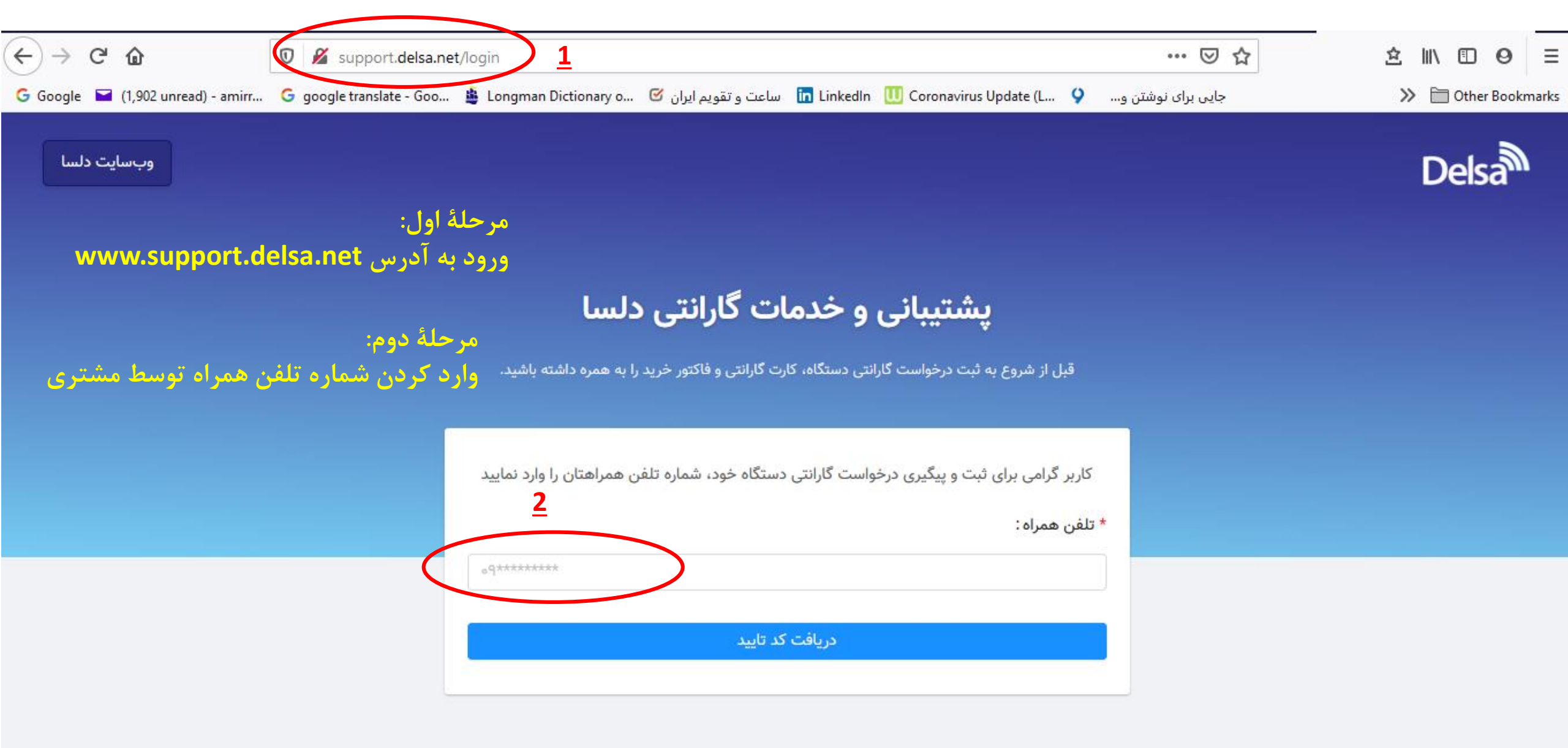

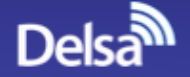

### مرحلهٔ سوم: پ**شتیبانی و خدمات گارانتی دلسا** ثبت گارانتی دستگاه خریداری شده توسط مشتری

قبل از شروع به ثبت درخواست گارانتی دستگاه، کارت گارانتی و فاکتور خرید را به همره داشته باشید.

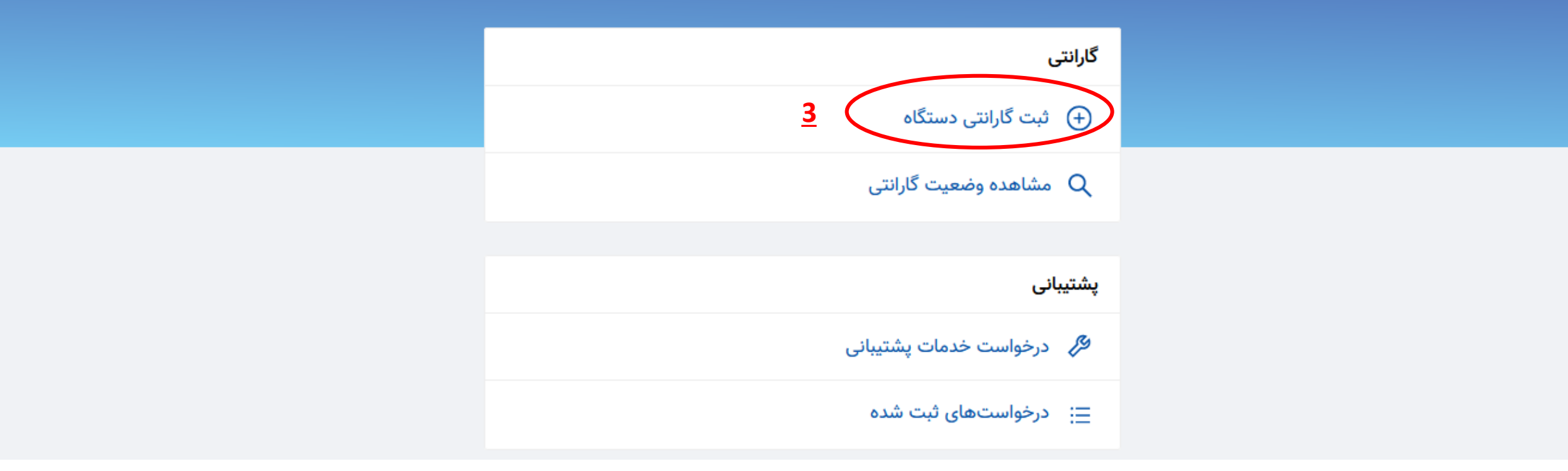

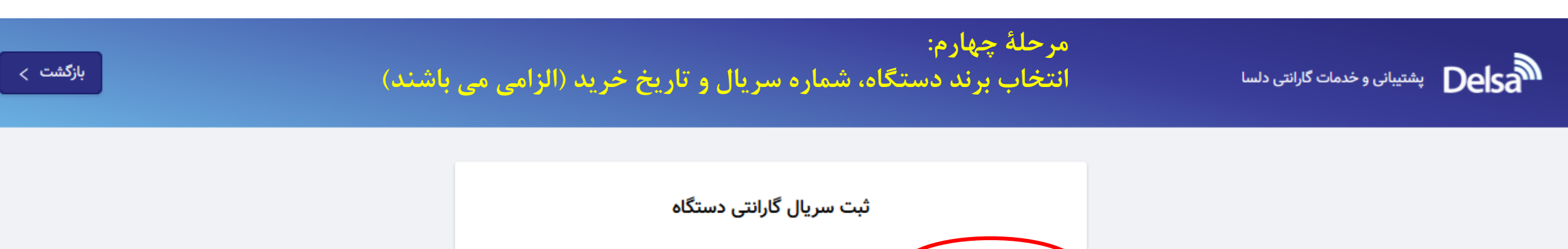

|        |               |              | 6                | ر<br>برند دستگاه : |
|--------|---------------|--------------|------------------|--------------------|
| $\sim$ |               |              |                  |                    |
|        |               | <u>4</u>     | $\langle$        | * شماره سریال :    |
|        | ه است         | گاه نوشته شد | بدنه دست         | شماره سریال روی    |
|        |               |              | $\left( \right)$ | * تاریخ خرید:      |
|        |               |              |                  |                    |
|        |               |              |                  |                    |
|        | نایید و ارسال | ï            |                  |                    |
|        |               |              |                  |                    |

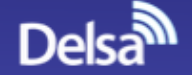

| مرحلهٔ پنجم: |                               |
|--------------|-------------------------------|
| ارسال درخواس | یشتیبانی و خدمات گارانتی دلسا |
| v <b>I</b>   |                               |

ارسال درخواست خدمات پشتیبانی به منظور تعمیر نرم افزاری و تعویض دستگاه در صورت معیوب بودن قبل از شروع به ثبت درخواست گارانتی دستگاه، کارت گارانتی و فاکتور خرید را به همره داشته باشد ر **نظر گرفتن شرایط درج شده در کارت گارانتی** 

| گارانتی                    |
|----------------------------|
| 🕂 ثبت گارانتی دستگاه       |
| Q مشاهده وضعیت گارانتی     |
|                            |
| پشتیبانی                   |
| 5 درخواست خدمات پشتیبانی 🥬 |
| 😑 درخواستهای ثبت شده       |

ستیبانی و خدمات گارانتی دلسا **Delsa** 

#### مرحلهٔ ششم: ثبت درخواست با وارد نمودن اطلاعات مشتری به طور کامل

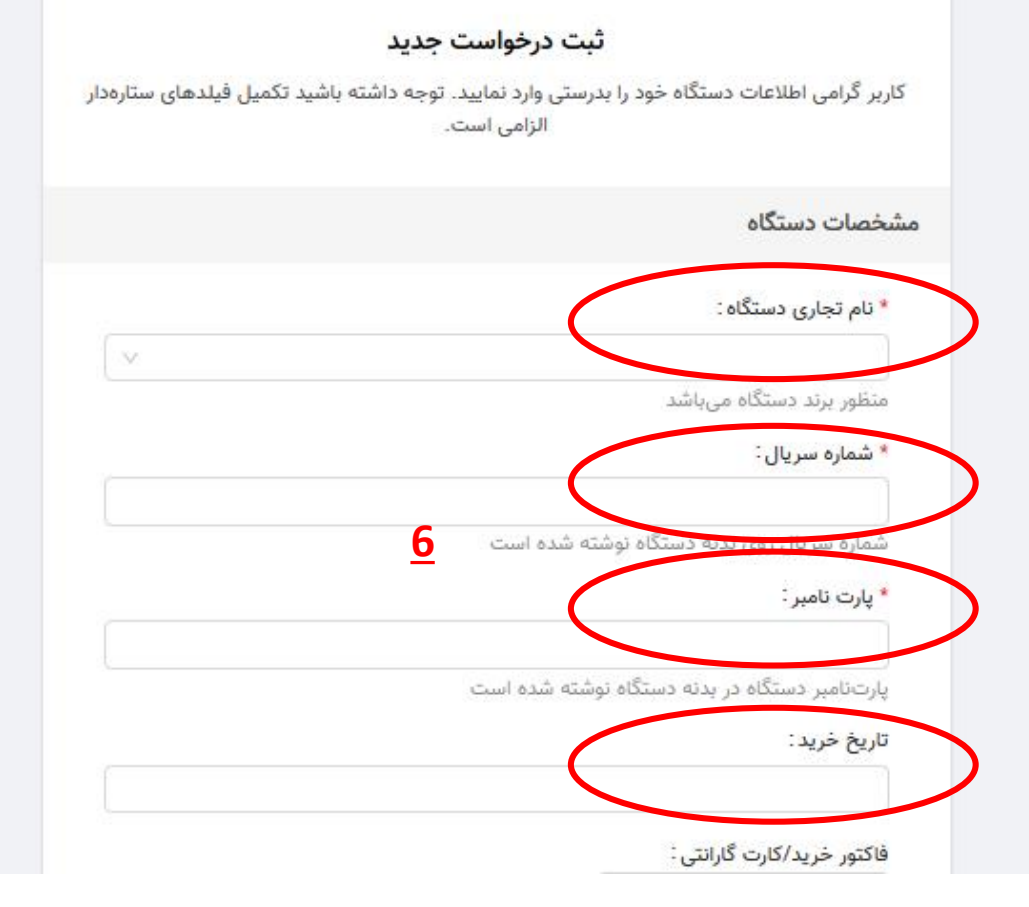

بازگشت >

| مرحلهٔ هفتم:<br>بارگذاری فاکتور خرید و کارت گارانتی<br>(الزامی می باشد)  | فاکتور خرید/کارت گارانتی :<br>ج بارگذاری تصویر فاکتور<br>فقط فایلهای با فرمت pdf, jpg, png, gif و حداکثر حجم ۵ مگابایت قابل بارگذاری هستند |
|--------------------------------------------------------------------------|----------------------------------------------------------------------------------------------------|
|                                                                          | مشخصات مشترى                                                                                                    |
| مشخصات مربوط به ادرس و نام مشتری جزو موارد<br>الزامی جهت تکمیل می باشد   | * آدرس :<br>اضافه کردن آدرس جدید<br>* نام مشتری :                                                                                          |
|                                                                          | زمان مراجعه                                                                                                    |
| <mark>توجه</mark> :<br>در بخش "زمان مراجعه" مشتری می بایست روز و         | * روز :                                                                                                    |
| زمان مناسب جهت تحویل دستگاه به تحویل گیرنده<br>شرکت دلسا را اعلام نماید. | * زمان:<br>۷                                                                                                    |
|                                                                          | در همان ساعتی که دستگاه پذیرش شد تحویل داده می شود.                                                                                        |
|                                                                          | توصيحات و اطلاعات ديكر                                                                                                    |
|                                                                          | شرح مشکل:<br>                                                                                                    |

<u>7</u>

### پشتیبانی و خدمات گارانتی دلسا

قبل از شروع به ثبت درخواست گارانتی دستگاه، کارت گارانتی و فاکتور خرید را به همره داشته باشید.

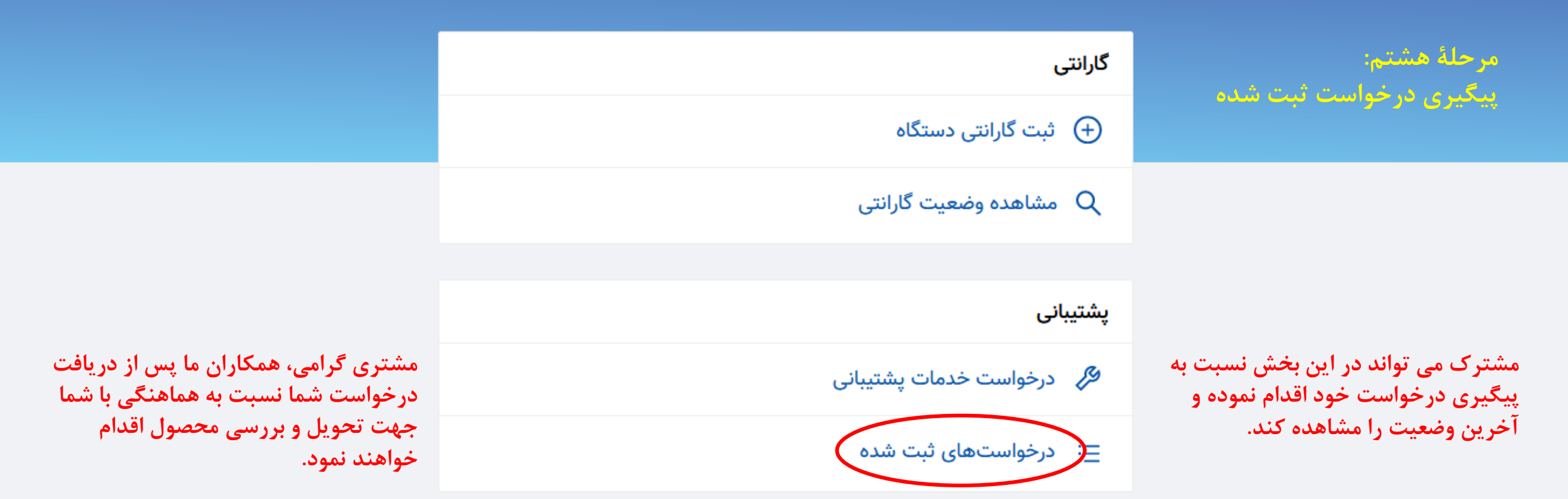